## Att återställa eller skapa lösenord till Jässäri:

## Gå in på www.jytyliitto.fi/sv/hemsidan

## Tryck på Logga in i e-tjänsten

| 🖻 Ammattiliitto Jyty – För att ditt . 🗙 🕂 |                                              |                    |                   |    |
|-------------------------------------------|----------------------------------------------|--------------------|-------------------|----|
| > C 🏠 😋 jytyliitto.fi/sv/hemsidan/        | 1                                            |                    |                   |    |
| pIT 📀 Adobe Acrobat                       |                                              |                    |                   |    |
|                                           | LOGGA IN I E-TJÄNSTEN > ARBETSLÖSHETSKASSA > | FI   SV   EN       | TIDNING BLI MEDLI | EM |
| Fackförbundet 🖏 Jyty                      | MEDLEMSKAP ARBETSLIVET VERKSAMHET AKTUELLT   | JYTY KONTAKTUPPGIF | TER Sok           | Q  |
|                                           |                                              |                    |                   |    |

Du kommer då till denna sida. Här loggar du in med din e-post och ditt lösenord om du kommer ihåg dem sedan tidigare (e-posten i exempel-bilden är påhittad).

Om du inte kommer ihåg ditt användarnamn eller lösenord eller inte har inloggning sedan tidigare så trycker du på "Luo oma Jyty-tunnus/Unohditko salanasi?"

| •••••• |  |
|--------|--|
|        |  |

Följande gäller om du behöver skapa nytt lösenord eller helt ny inloggning. Det kan göras antingen per e-post eller mobilnr.

Du ska uppge din e-post och ditt födelsedatum. Sedan kryssar du för om du vill ha lösenordet skickat som textmeddelande till din mobil (det övre alternativet) eller länk till lösenordsbyte till din e-post (det nedre alternativet). Tryck sedan på "Lähetä" och kolla sedan din e-post eller mobil och följ anvisningarna du får.

Så här ser det ut om du väljer att återställa lösenordet per e-post:

| Sähköposti                    | Matkapuhelinnumero                 |  |
|-------------------------------|------------------------------------|--|
| Sähköpostioso                 | pite                               |  |
| Sähköpostiosoite              |                                    |  |
| Syntymäaika                   |                                    |  |
| Syntymäaika muodossa PPKKVVVV |                                    |  |
| Haluan salas                  | sanan tekstiviestillä              |  |
| 🗌 Haluan linkin               | ı salasanan vaihtoon sähköpostiini |  |

Och om du väljer att återställa lösenordet via mobilnr så byter du flik till "Matkapuhelinumero".

| Sähköposti                  | Matkapuhelinnumero             |  |
|-----------------------------|--------------------------------|--|
| Matkapuhelinn               | imero                          |  |
| Puhelinnumero +358400123456 |                                |  |
| Syntymäaika                 |                                |  |
| Syntymäaika i               | nuodossa PPKKVVVV              |  |
| Haluan salasan              | an tekstiviestillä             |  |
| Haluan linkin sa            | lasanan vaihtoon sähköpostiini |  |

Här ger du ditt mobilnr och din födelsetid, annars precis som på samma sätt som ovan beskrivits.

3. Logga in i Jässäri för att kontrollera de uppgifter som finns om dig i medlemsregistret (när du har användarnamn och lösenord)

Följ ovanstående instruktioner så långt som till den andra bilden, där ger du din e-post och lösenord och trycker sedan på "Kirjaudu".

## Du kommer då till denna sida:

|                 | B DASHBOARD ≜ SHARES +                                                                           | 0 - |  |  |
|-----------------|--------------------------------------------------------------------------------------------------|-----|--|--|
|                 | Dashboard                                                                                        |     |  |  |
|                 | Etusivu Salasana                                                                                 |     |  |  |
|                 | - My Applications                                                                                |     |  |  |
|                 | Jyty Kurssit ja koulutukset<br>TILAISUUDET<br>EVENEMANG                                          |     |  |  |
| $\rightarrow$ ( | Jyty Jäsenen sähköinen atiointipalvelu, jossa voit täydentää ja päivittää omia tietojasi JAssARI |     |  |  |

Tryck på "Jäsenen sähköinen asiointipalvelu..." Sidan är på finska i detta skede men borde byta språk till svenska när du kommer till följande vy:

| ÷        | FPA - Skicka meddel F Selvitysplus     | assan.jytyliitto.fi/i<br>s - Kirjau 👎 A | /sv/home<br>silita Helpdesk 🖉 inkomstregistret - T 🤌 YirhysPlus 💽 Varda 🧃 malikaskuri-paikallis 🚄 icd-10 🖤 Hemsida » Latsmo 🔞 Trolle |                                                                      | Α" Ω Ψ      |
|----------|----------------------------------------|-----------------------------------------|----------------------------------------------------------------------------------------------------|----------------------------------------------------------------------|-------------|
|          |                                        |                                         |                                                                                                    |                                                                      | svenska 🗸 🐣 |
| •        | <b>}∍</b> Jyty                         | Fran                                    | sida                                                                                                    |                                                                      |             |
| *        |                                        | 6                                       | Utbildningstjänster <sup>ce</sup><br>Jässäri kurser                                                                                  | Medlemsavgifter                                                      | т           |
| đ<br>ŭ   | INTRESSEBEVAKNING                      |                                         | Aktuella meddelanden 🧭                                                                                                    | Medlemsavgiftsprocent<br>1,32%                                       | Nordea FIO  |
|          | NYHETSARKIV<br>MEDDELANDEN             |                                         | Jytys webbsidor 🏾                                                                                                    | Fackförbundet Jyty rf<br>Betalningsdatum<br>Den 15:e dagen i månaden |             |
| <b>1</b> | KONTAKT INFORMATION<br>MEDLEMSAVGIFTER | 0                                       | Kontaktformulär                                                                                                    | Referensnummer<br>21980594                                           |             |
| <b>8</b> | IÄSSÄRI KURSER<br>INSTRUKTIONER ✓      |                                         |                                                                                                    | Nyheter                                                              |             |
| 0<br>A   | LÄNKAR 🗸                               |                                         |                                                                                                    | -                                                                    |             |

Här trycker du på "Medlemsuppgifter" i sidans vänstra kant. Härifrån kommer du åt att redigera dina personuppgifter genom att i undermenyn välja "Personuppgifter". I högra kanten finns fält med kontaktuppgifter. Välj "Editera" till höger om den uppgift du behöver ändra på. Här kan du också välja tex. till vilken e-post du vill ha medlemspost ifall du råkar ha flera än en e-post i registret. Tryck på "Spara" när du har korrigerat en uppgift.

På denna sida ser du också uppgifter om när du har anslutit dig till Jyty och eventuella uppdrag du har inom Jyty. Dina anställningar finns under anställningar, dessa kan man också redigera om det finns fel och brister där.